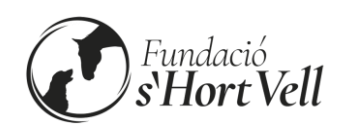

# I. ACCESO AL PORTAL

La dirección web a la página de *login* del portal de alumnos y usuarios de la **Fundació** S'HORT VELL (plataforma *Acadesoft*) es la siguiente:

### https://shortvell.acadesoft.com/students

El enlace al Portal estará disponible en el perfil de Instagram de S'Hort Vell (<u>@shortvell</u>) y en el menú de la cabecera de la <u>página web de la Fundació</u>.

Otras opciones para tener a mano este enlace en vuestro ordenador personal o dispositivo móvil son:

- En ordenador personal, añadir la página a los Favoritos de vuestro navegador.
- En el dispositivo móvil, además de la anterior, tenéis también otras opciones:
  - En el chat de WhatsApp con Fundació S'HORT VELL, identificad como Destacado (☆) un mensaje que contenga el enlace al Portal.
  - o Añadir el enlace al Portal a vuestra aplicación de 'notas' preferida.
  - Una vez se accede al enlace y aparece en pantalla la página de *login*, podéis usar la opción "Añadir al inicio", disponible tanto en dispositivos iPhone (menú <sup>(h)</sup>) como en Android (menú <sup>1</sup>). Como resultado, tendréis un acceso directo/App en la pantalla de inicio de vuestro dispositivo.

↑ % artvell.acadesoft.com + 2 Û 25 ortvell ± () C \$7 (+) Pestanva nova Pundació s'Hort Vell Pundació s'Hort Vell Fundació s'Hort Vell Pestanya d'incògnit nova 0 Instal·la l'aplicació Entorno de alumnos entorno de alumnos tie na cuenta de usuario. S'Hort Vel < Comparteix Cerca a la pàgina Crea tu cuenta Tradueix. Vella Cell え Afegeix a pantalla d'ini Afegeix a l'escriptori i 0 p u Lloc web per a ordi... k 1 ñ Instal-la Configuració m 🗵 n ⑦ Ajuda i suggeriments 0

Añadir al 'inicio': ejemplo en Android

Cualquiera de las dos opciones servirá

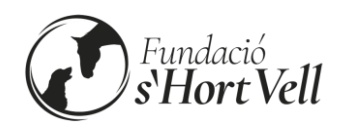

#### Añadir al 'inicio': ejemplo en iOS

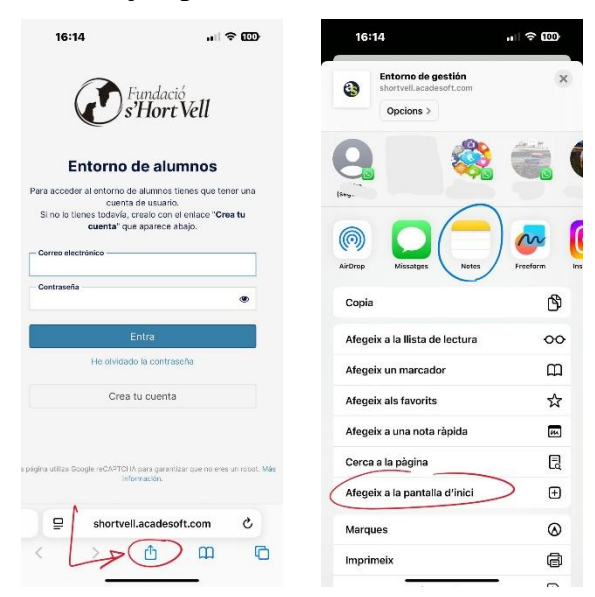

En este punto podemos crear una Nota que contenga el enlace a Acadesoft, o bien crear un acceso directo en la pantalla de inicio.

## **II. PANTALLA DE INICIO**

Al entrar en el Portal, tanto si se es **alumno de clases** como **usuario de terapias**, a continuación del nombre del alumno/usuario nos aparecen los "cursos activos", que serán o bien "clases..." o bien "terapia...", según corresponda. Cada "curso" va acompañado de diversos enlaces (clases, informes, recibos...) que se irán activando a medida que haya datos disponibles.

#### MENÚ

El menú, disponible en el menú hamburguesa arriba a la izquierda en dispositivos móviles, o bien directamente visible en pantallas grandes, tiene las siguientes opciones:

- Inicio: enlace a la pantalla de inicio.
- Contraseña: para realizar un cambio de contraseña.
- Mensajes: utilidad <u>en exclusiva</u> dedicada a la notificación de <u>faltas de asistencia</u> de <u>alumnos de clases</u>. En cualquier otro caso, se ruega usar la opción *Recursos*.
- **Recursos**: contiene enlaces al calendario anual y de envío de correos electrónicos, según temática.
- Salida: logout.

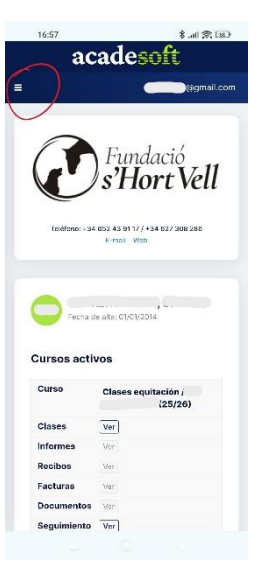

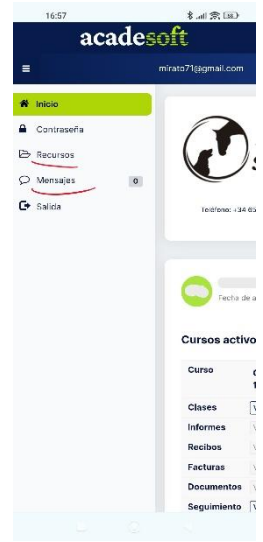

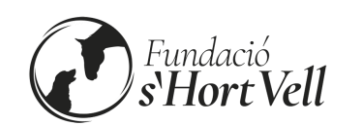

# **III. DETALLE DE FUNCIONES**

## PARA ALUMNOS DE CLASES

#### • Notificar ausencias de clase: usad la opción 'Mensajes'

Hay que completar el formulario, cuyos campos son:

- Un desplegable con solo UNA temática disponible: "Faltas de asistencia clases"
- Asunto: usad, por ejemplo, "ausencia clase" (o similar)
- "Escribe tu mensaje..." (descripción de la ausencia)
- o Botón "Enviar"

Tras "Enviar" el mensaje, este quedará disponible en la parte inferior de la pantalla ("Leer mensaje"). Pueden añadirse nuevos mensajes al mismo hilo, o crear nuevas ausencias (desde el mismo formulario).

# Para otros temas (distintos de notificar ausencias): <u>usad la opción</u> <u>'Recursos'</u>

Opciones disponibles:

- Calendario: enlace al calendario anual en PDF, disponible para consulta.
- Contacto: contiene enlaces para facilitar el envío de correos electrónicos.
  Es decir, se abrirá el cliente de correo predefinido en vuestro ordenador/dispositivo móvil, y se rellenará la dirección "Para:" con:
  - Email Administración (administracion@shortvell.org): se ruega usar esta opción para cuestiones de <u>PAGOS</u>, <u>FACTURAS</u>, <u>DOCUMENTOS</u>, <u>ALTAS Y BAJAS</u>.
  - Email Gerencia (gerencia@shortvell.org): se ruega usar esta opción para el <u>RESTO DE CUESTIONES</u>.

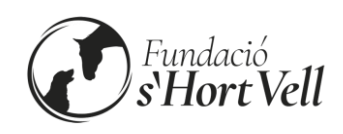

## PARA USUARIOS DE TERAPIA

Se ruega <u>no</u> usar la opción **Mensajes**, sino el envío de correos a través de la opción **Recursos**:

- **Contacto**: contiene enlaces para facilitar el envío de correos electrónicos. Es decir, se abrirá el cliente de correo predefinido en vuestro ordenador/dispositivo móvil, y se rellenará la dirección "Para:" con:
  - Email Administración (administracion@shortvell.org): se ruega usar esta opción para cuestiones de <u>PAGOS, FACTURAS, DOCUMENTOS, ALTAS Y</u> <u>BAJAS</u>.
  - Email Gerencia (gerencia@shortvell.org): se ruega usar esta opción para el <u>RESTO DE CUESTIONES</u>.
- Adicionalmente, se dispone de un enlace (dentro de la opción "Terapia...") para facilitar el envío de <u>CORREOS A LA TERAPEUTA</u> y, así, poder notificar cualquier asunto directamente a su buzón.